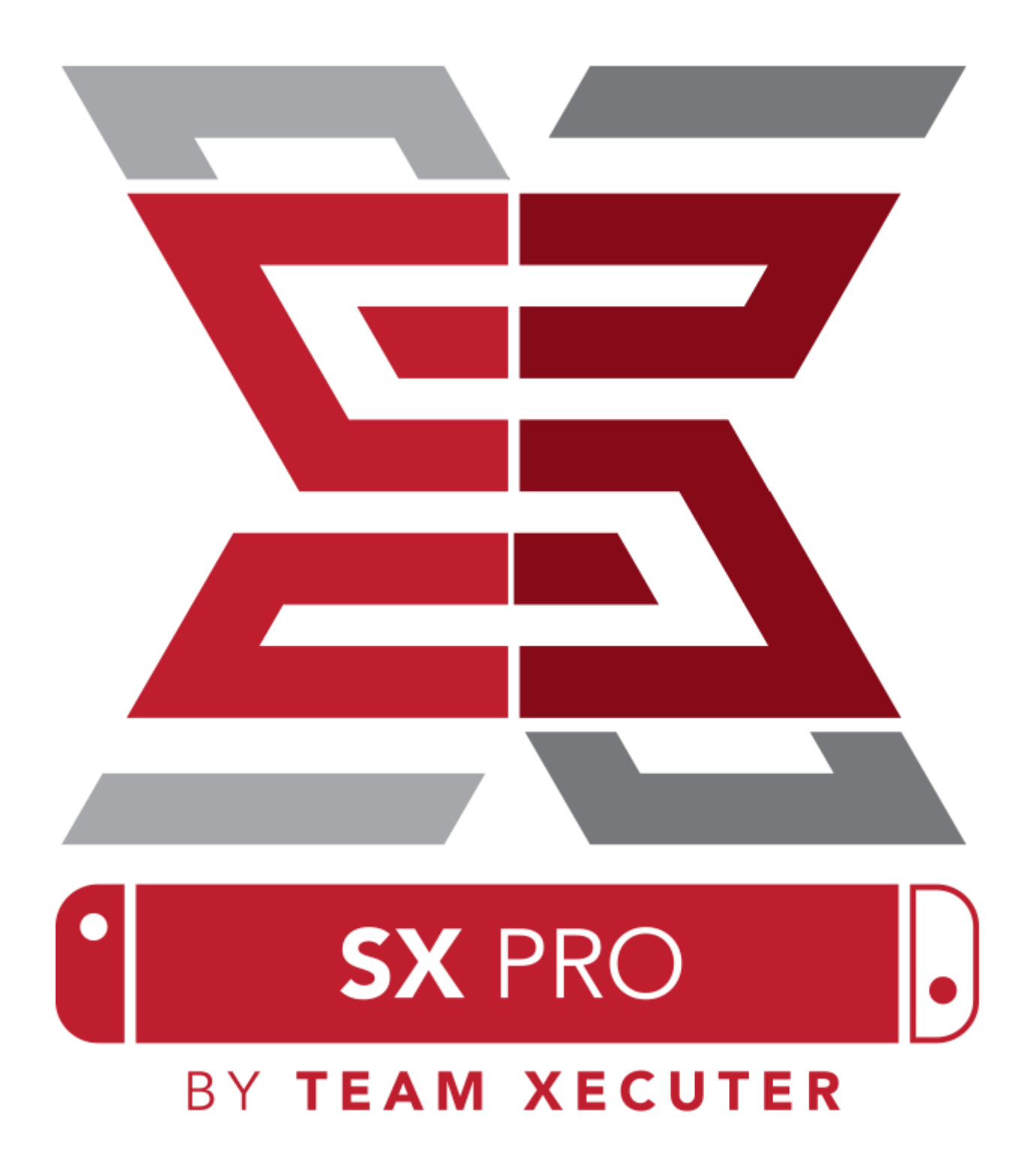

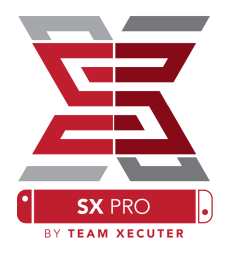

#### Работает с каждой Switch

• SX OS Работает с любой Nintendo Switch и с любой прошивкой!

#### Играй во все игры

• C SX OS вы можете играть во все свои любимые игры прямо с MicroSD карты вставленной в вашу Nintendo Switch.

#### Игры и приложения Homebrew

• Используя меню запуска homebrew SX OS вы можете насладиться качественными играми и приложениями созданными независимыми разработчиками.

#### Продолжительная поддержка

• Теат Хесиter всегда активно работают чтобы привнести больше крутых фишек в SX OS.

#### Двойная функциональность

• Используя лаунчер SX OS вы с легкостью сможете загрузить назад оригинальную прошивку чтобы наслаждаться своими оригинальными играми.

## Начинаем

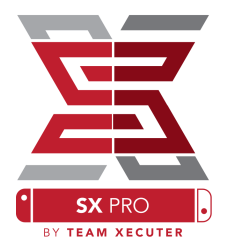

### Необходимые файлы:

SX OS (boot.dat) – <u>Download</u>

### **Required Tools:**

Xecuter Jig

- Xecuter Dongle
- К с интернетом
- \* Картридер

\* MicroSD карта для Свича (exFat или Fat32)

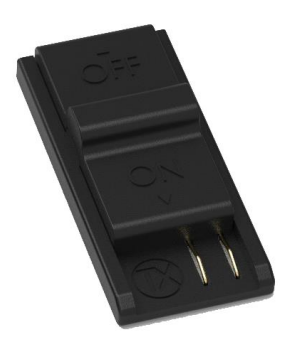

1. Xecuter Jig

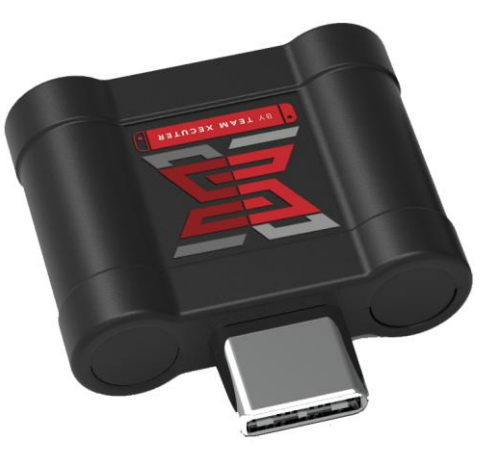

2. Xecuter Dongle

exFAT рекомендован и нужен для файлов размером больше 3.7GB,Большинство игр весят больше,но требуеться специальная активация на вашей Switch.Нажмите чтобы прочитать подробнее

## Загружаем SX OS

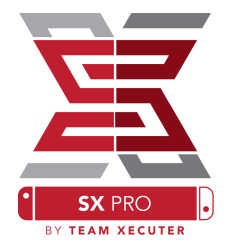

Начнем с копирование SX OS (boot.dat) на microSD карту вашего Свича и вставление карты назад в Свич, проверяем выключен ли Свич и не подключен ли он к Пк или другому источнику питания.

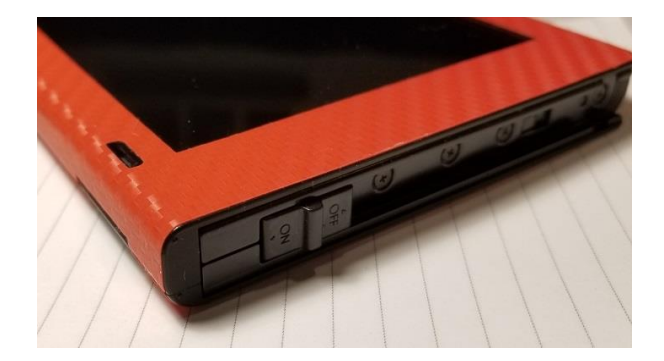

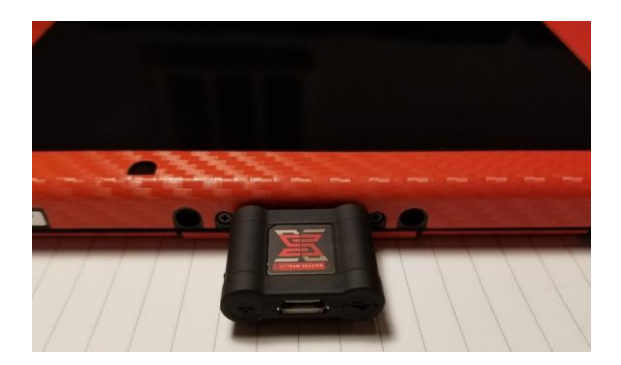

Вставляем Jig в место правого джойкона, далее вставляем Dongle в USB-C порт вашей консоли(в то же положение что и на фотографии)

Теперь удерживаем кнопку Vol+ и кнопку включения. после данныйх действий у вас загрузиться меню загрузки SX OS!теперь вы можете достать Jig из консоли.

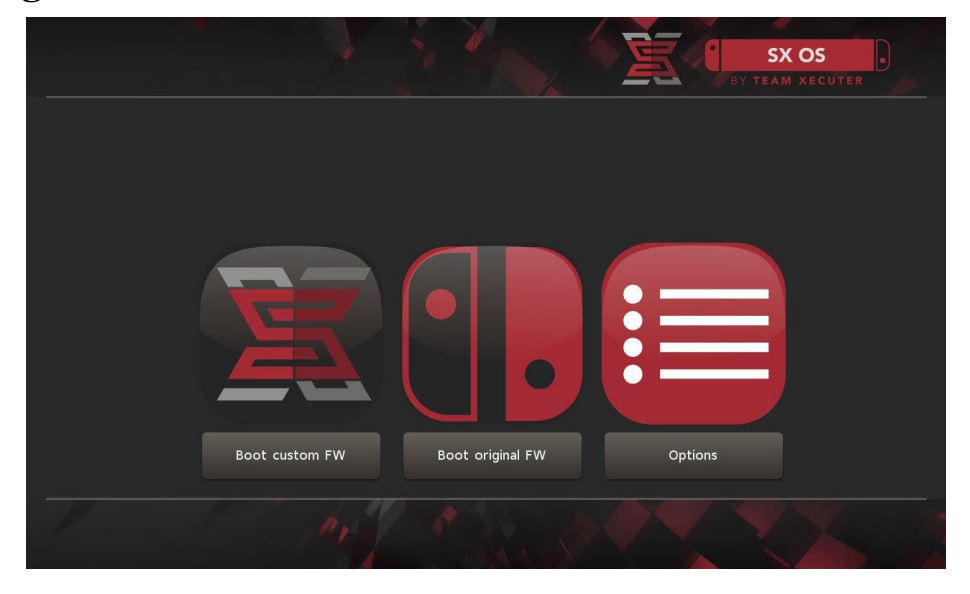

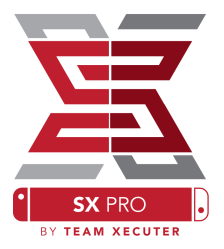

### Устанавливаем Auto-RCM

Auto-RCM позволит вашей консоли входить в SX OS без использования Jig.

В меню выбираем Options и дальше Install AutoRCM.

|       |                         | SX OS |
|-------|-------------------------|-------|
|       | Install AutoRCM         |       |
|       | Uninstall AutoRCM       |       |
|       | Launch external navload |       |
|       |                         |       |
|       | Power off               |       |
|       | Back                    |       |
| 1 1 1 |                         |       |

С установленным AutoRCM ваша консоль не будет загружать оригинальную прошивку если ее перезапустить, и чтобы ее запустить потребуеться вставить SX PRO Dongle.

Чтобы избежать таких ситуаций используйте спящий режим и заряжайте вашу консоль при низком заряде батареи.

### Активация лицензии

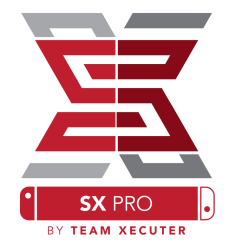

# Когда вы загрузитесь в SX OS первый раз создастся уникальный файл (license-request.dat) на вашей microSD карте.

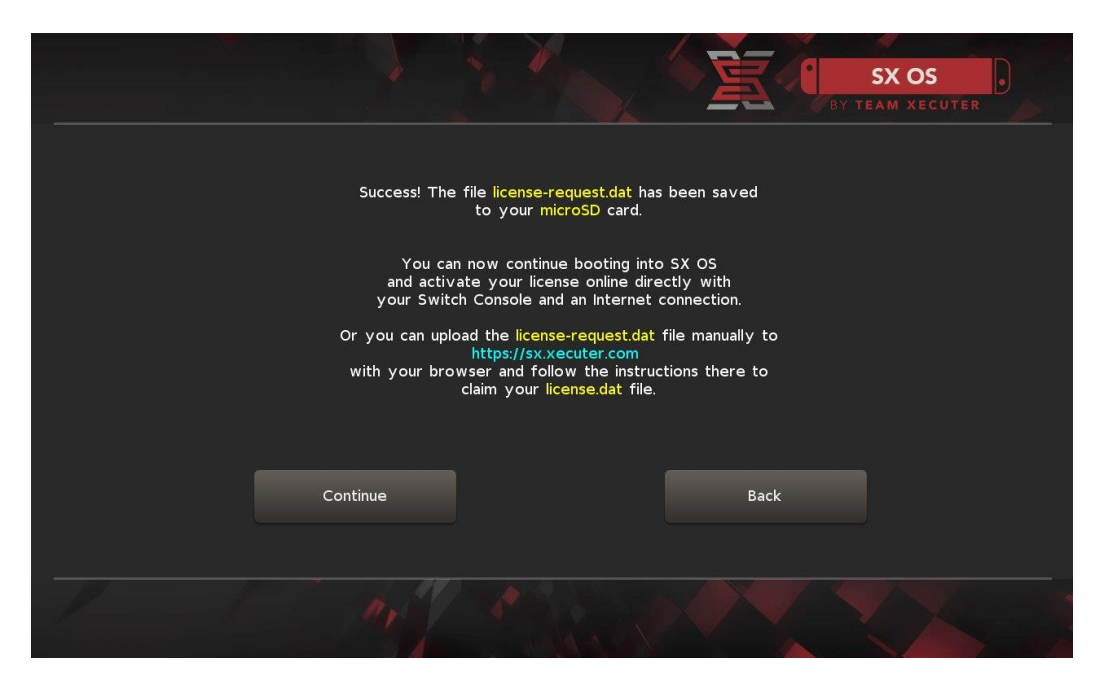

Теперь вы можете активировать вашу прошивку,для этого заходим в альбом и нажимаем А.

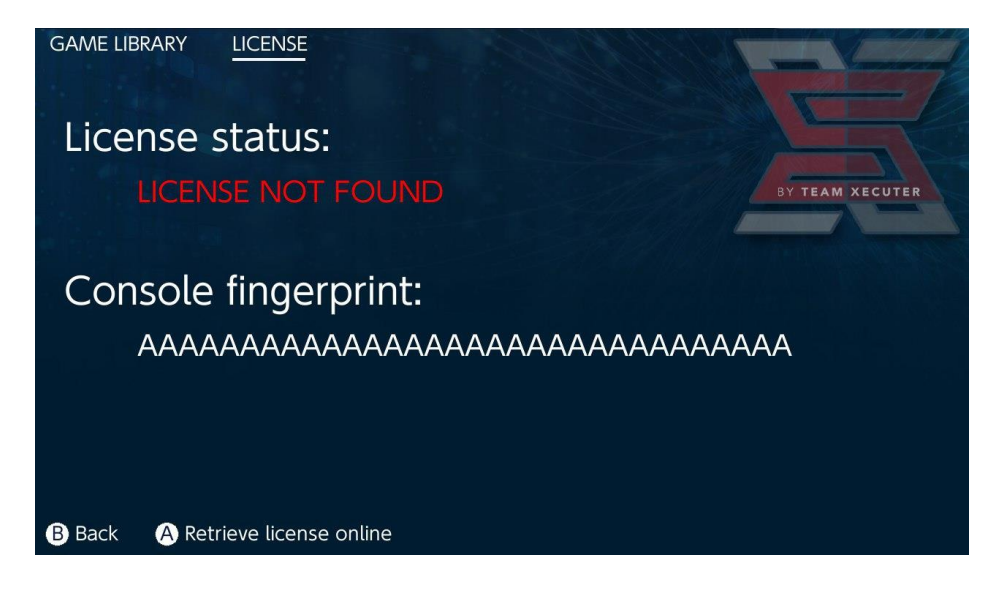

#### ИЛИ если вы хотите остаться оффлайн вы можете активировать ее в ручную:

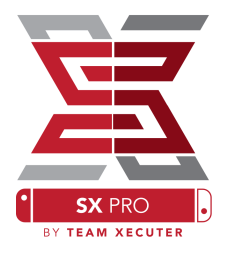

# Выключаем Switch, заходим на сайт активации загружаем туда файл (license-request.dat) и вводим ключ активации.

|                                                                                                    | HOMEPAGE |  |  |
|----------------------------------------------------------------------------------------------------|----------|--|--|
| SX OS LICENSE                                                                                                    |          |  |  |
| On this page you can retrieve your <b>SX OS License File</b> .                                                                    |          |  |  |
| Upload the <b>license-request.dat</b> file created by SX OS to get your <b>console unique</b> lice                                | ense!    |  |  |
| Browse license-request.dat   Looks like you are using SX Lite, please enter your license code.   License Code:   Retrieve License |          |  |  |
| © 2018 Team Xecuter. All Rights Reserved.                                                                                         |          |  |  |

Baш license.dat должен скачаться автоматически после нажатия на Retrieve License(если не скачиваеться то отключите Adblock или попробуйте другой браузер)

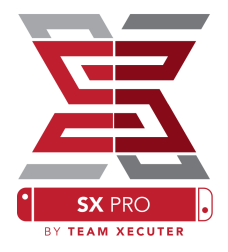

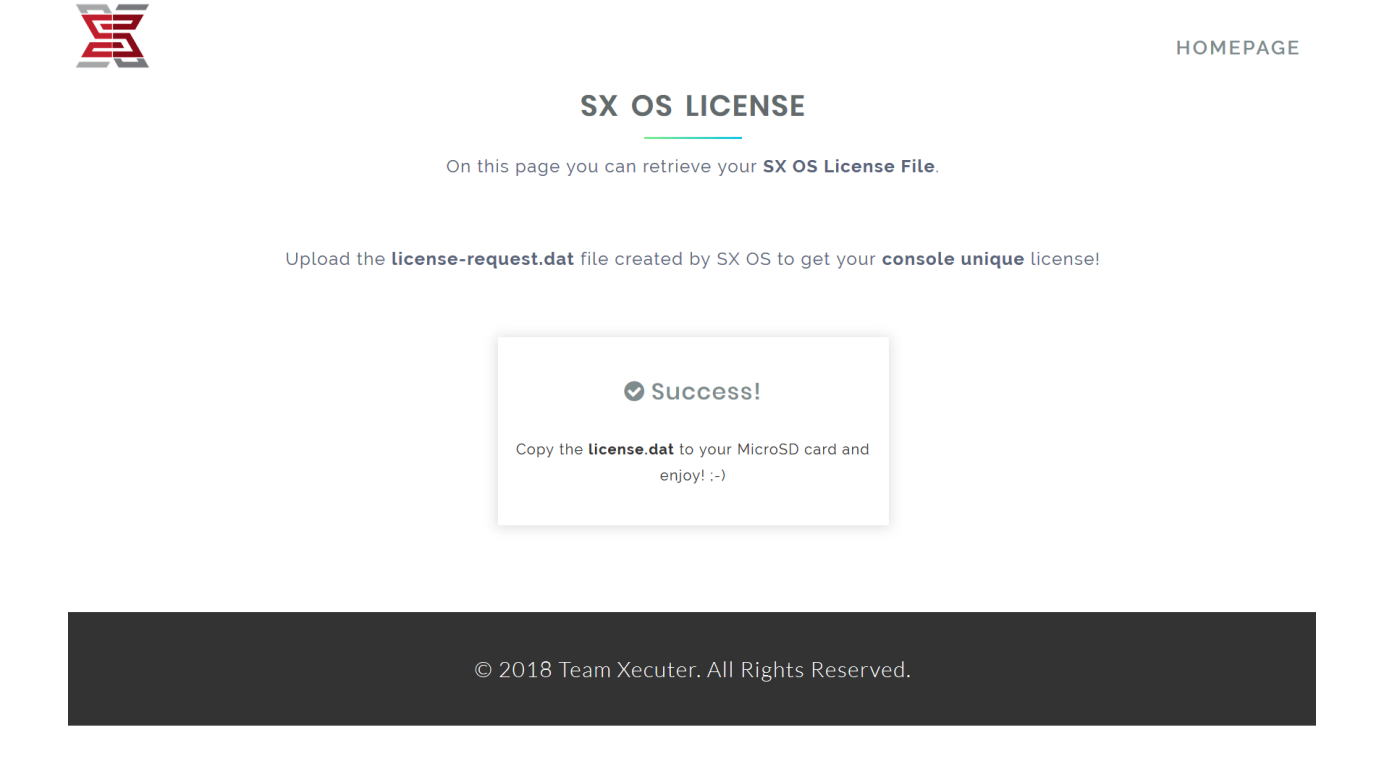

Скопируйте license.dat на microSD карту и вставте ее в Switch, и включите консоль с помощью Dongle'a.

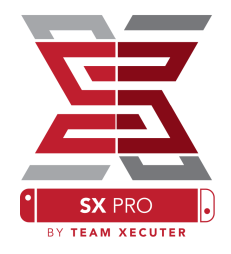

Если ваш файл активации на вашей microSD карте то Switch автоматически загрузит SX OS.если вам нужно попасть в меню загрузки то во время включения удерживайте кнопку Vol+.

Как только вы загрузитесь в SX OS у иконки альбом будет несколько функций.

#### Просто открыв альбом вы откроете меню выбора игр.

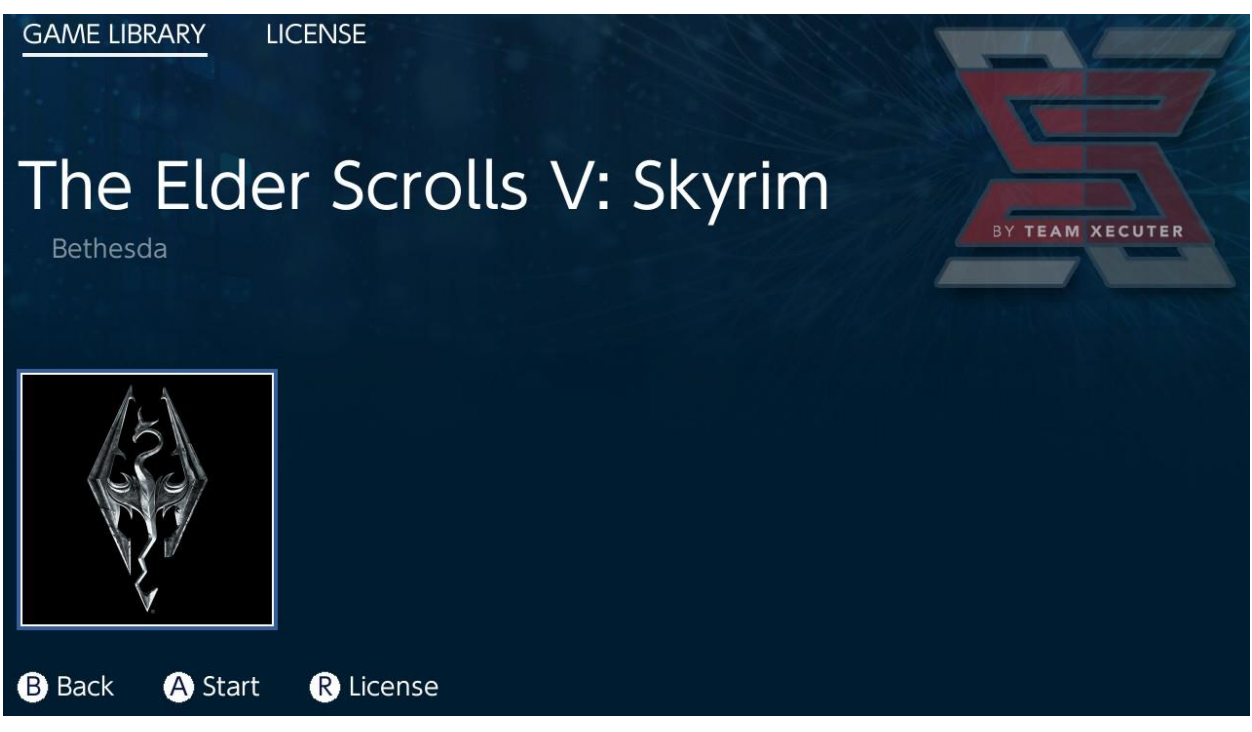

Все игры на вашей MicroSD карте в формате .xci будут там. Перед использованием уберите из слота картридж если он есть.

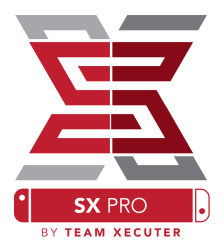

# Если зажать кнопку L во время запуска альбома то откроется стандартный альбом с вашими скриншотами.

Если зажать кнопку R во время запуска альбома то откроется меню Homebrew (для этого требуються файлы Homebrew на вашей MicroSD)

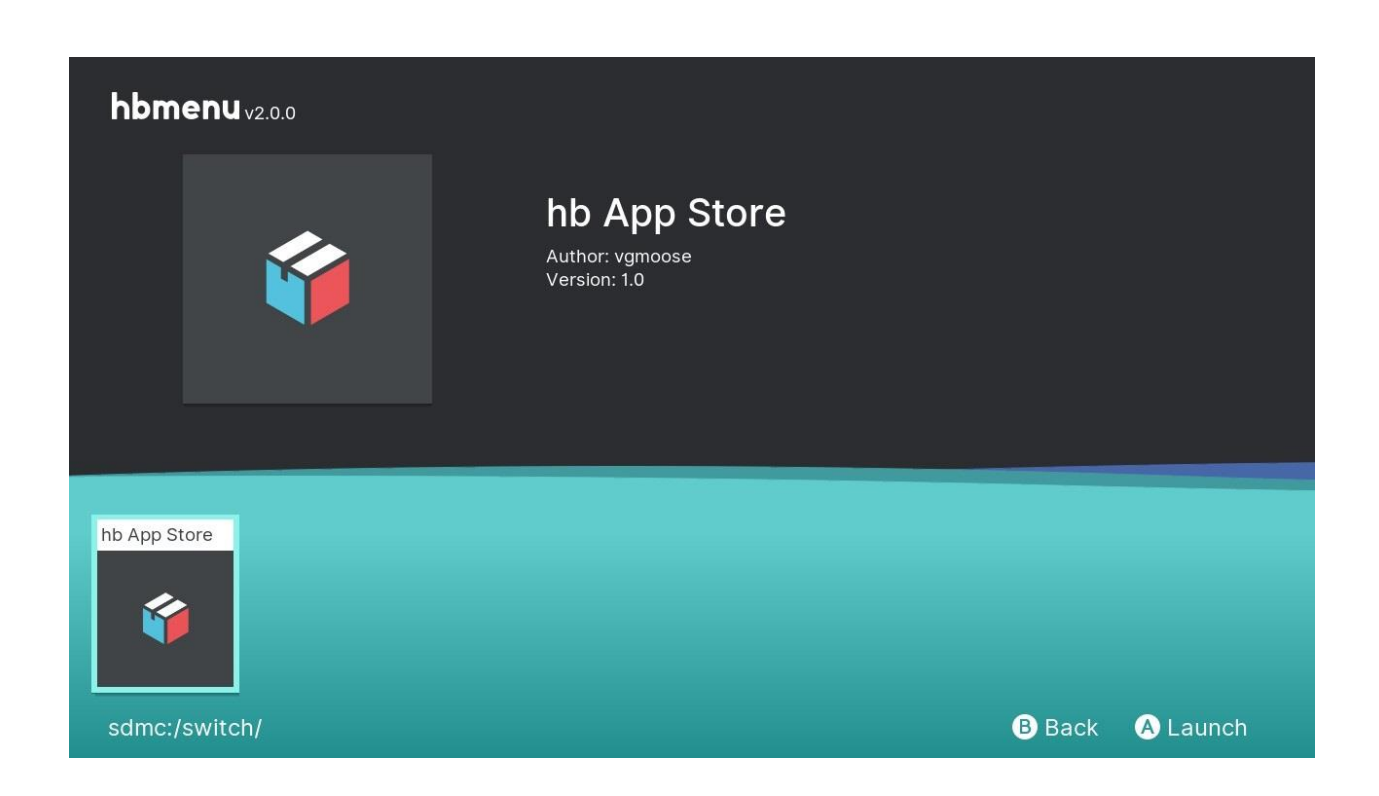

Если ни одно приложение Homebrew не отображается, удостоверьтесь что структура папок верна. если вы до сих пор ничего не видите попробуйте переформатировать вашу MicroSD карту на Пк с Windows.

## FAQ

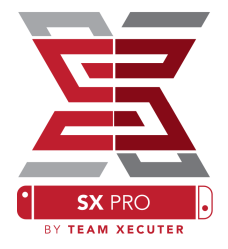

В.Как мне попасть в меню загрузки ТХ? О.Зажмите кнопку Vol+ во время запуска с помощью SX PRO Dongle или TegraRcmGUI.

В.Как мне попасть в стандартный альбом? О.Зажмите кнопку L во время запуска альбома.

В.Как запустить Homebrew(HBMenu)? О.Поместите "hbmenu.nro" на корень вашей MicroSD карты и зажмите R при запуске альбома.

В.Как установить/удалить AutoRCM? О.Вернитесь в меню загрузки ТХ (смотрите выше) выберите Options и тут вы можете установить или удалить AutoRCM

### Устранение неполадок

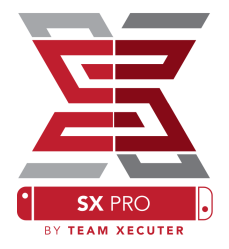

Проблема:SX OS не видит мою MicroSD карту в формате exFAT

Решение:Вы должны загрузить оригинальную прошивку с MicroSD картой формата exFAT чтобы она связалась с серверами Nintendo и получила файлы активации для вашей консоли.если вы не хотите обновлять вашу консоль или выходить в онлайн, есть есть альтернативный метод который скоро станет доступным в easy-to-use homebrew.

Проблема:Я постоянно получаю ошибки "BOOT.DAT", черные экраны или ошибки чтения файлов.

Решение:Это происходит из за неправильного форматирования MicroSD карты. Попробуйте отформатировать карту используя опцию форматирования на самой Switch в настройках.

Проблема:Я не могу получить активированный файл с сайта ТХ.

Решение:Попробуйте отключить ваш Adblock, или попробуйте другой браузер как Google Chrome или Internet Explorer/Edge. Некоторые пользователи сталкивались с проблемами в браузере Firefox.